## Home > End of Day

Last Modified on 12/04/2018 9:36 am EST

The End of Day screen allows administrators the ability to see any discrepancies at the end of the day – including staff or students missing checkout, attendance issues, and in process deposits.

1. From the navigator bar, click Home, then select End of Day

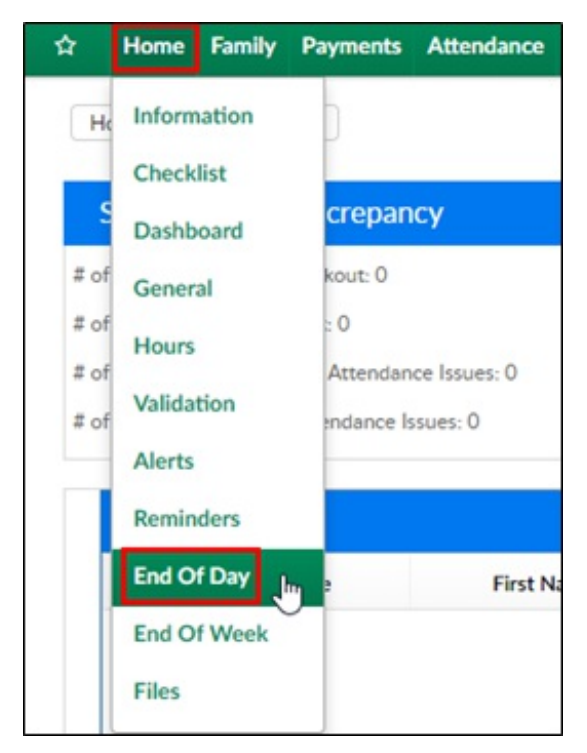

- 2. Review each section
  - Student/Staff Discrepancy this will show the number or missing students and staff and possible attendance issues

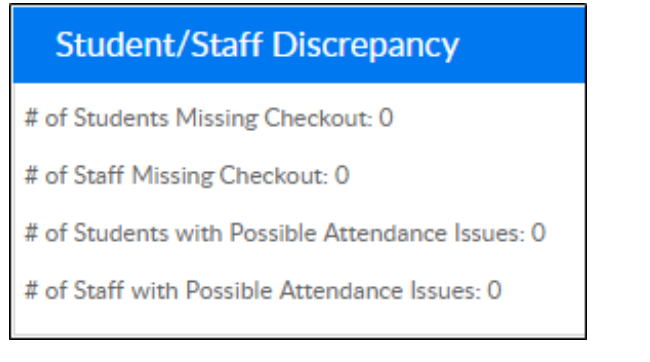

- Missing Check Out any student or staff not checked out for the day will appear in this list
  - To check a student or staff out, go to the Attendance>Entry

screen

| Missing Check Out |            |         |          |        |         |  |  |  |
|-------------------|------------|---------|----------|--------|---------|--|--|--|
| Last Name         | First Name | In Time | Out Time | Center | Classrc |  |  |  |
|                   |            |         |          |        |         |  |  |  |

 Schedule Differences – this list will display if a student attended a program and was not scheduled or was scheduled and did not attend

| Schedule Differences |        |           |            |          |           |  |  |  |
|----------------------|--------|-----------|------------|----------|-----------|--|--|--|
|                      | ID     | Last Name | First Name | Attended | Scheduled |  |  |  |
| С                    | 127824 | Clark     | Kent       |          | ~         |  |  |  |
| С                    | 415238 | Blue      | Bella      |          | ~         |  |  |  |
| С                    | 490308 | test      | jennifer   |          | ~         |  |  |  |
| С                    | 490309 | Test      | Jennifer2  |          | ~         |  |  |  |
|                      |        |           |            |          |           |  |  |  |

- In Process Deposits if a deposit batch is open and has not been posted, it will display here
  - To post a deposit batch, go to Payment>Deposit